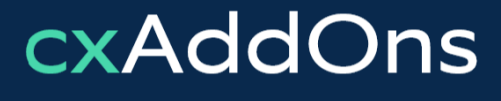

Global AddOn specialists for Enterprise Software

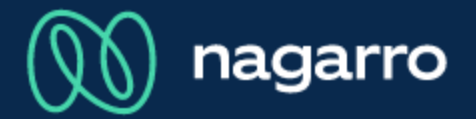

maiConnect for SAP S4/HANA®

cxAddOns

# maiConnect for S/4HANA® Admin Guides

## Maintain Exchange Environment

#### Open AdminCockpit Exchange Customization

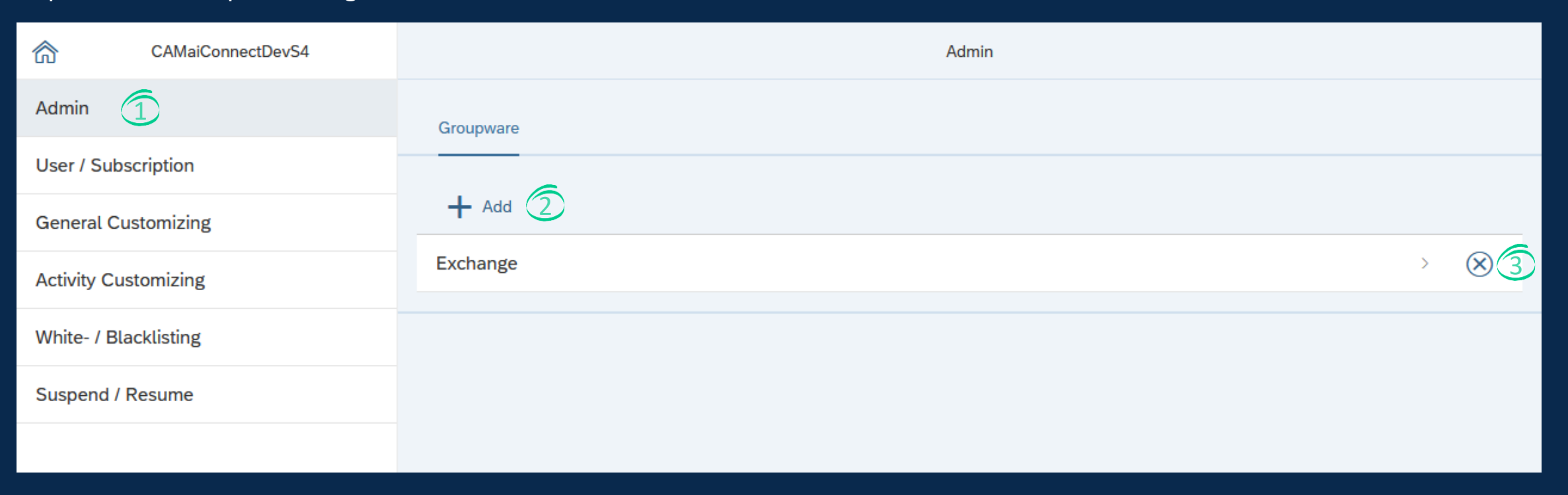

① Open the maiConnect AdminCockpit and click on the Admin menu item.

2 By clicking on the add button you can add a new Exchange server configuration.

By clicking on the remove button you can remove an existing Exchange server configuration.

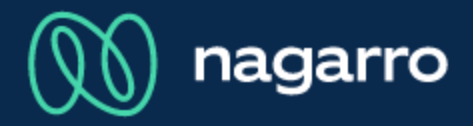

Add a new Exchange server configuration

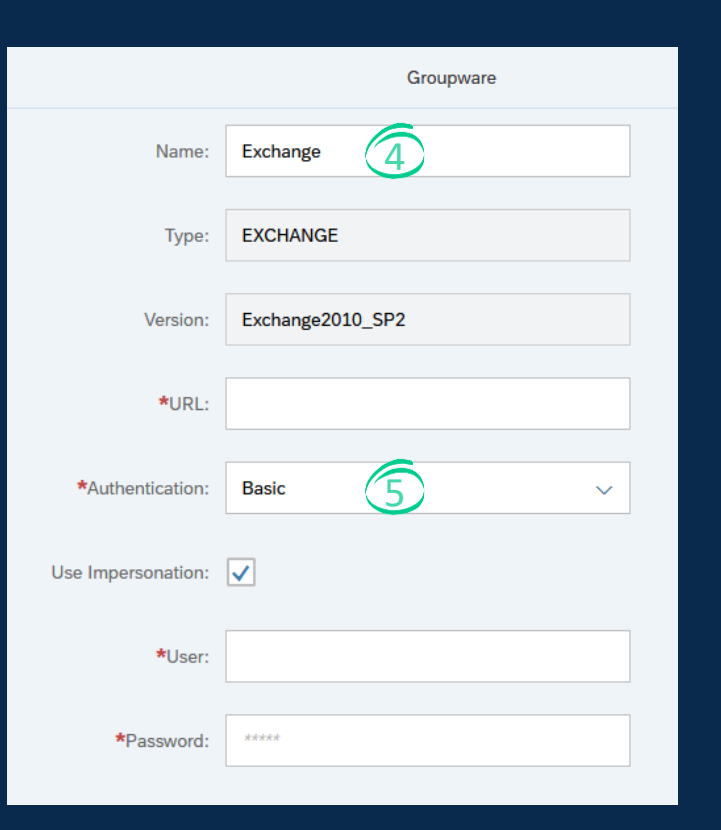

Every Exchange server configuration needs to have a unique name.

Choose between Basic authentication for an Exchange onPrem system or OAuth for Exchange Online (Office 365)

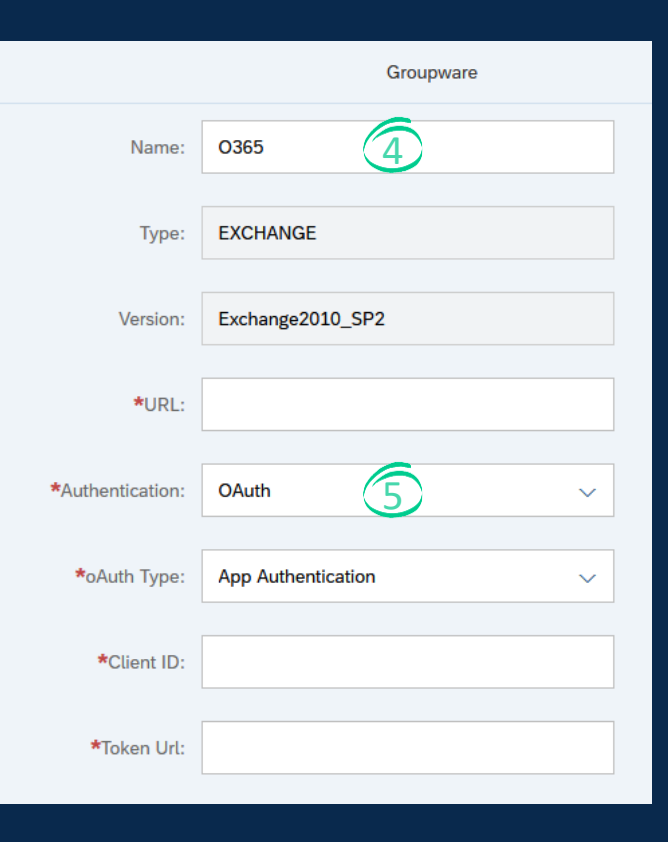

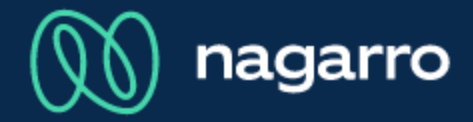

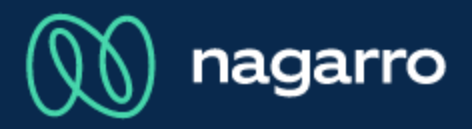

#### **Basic Authentication**

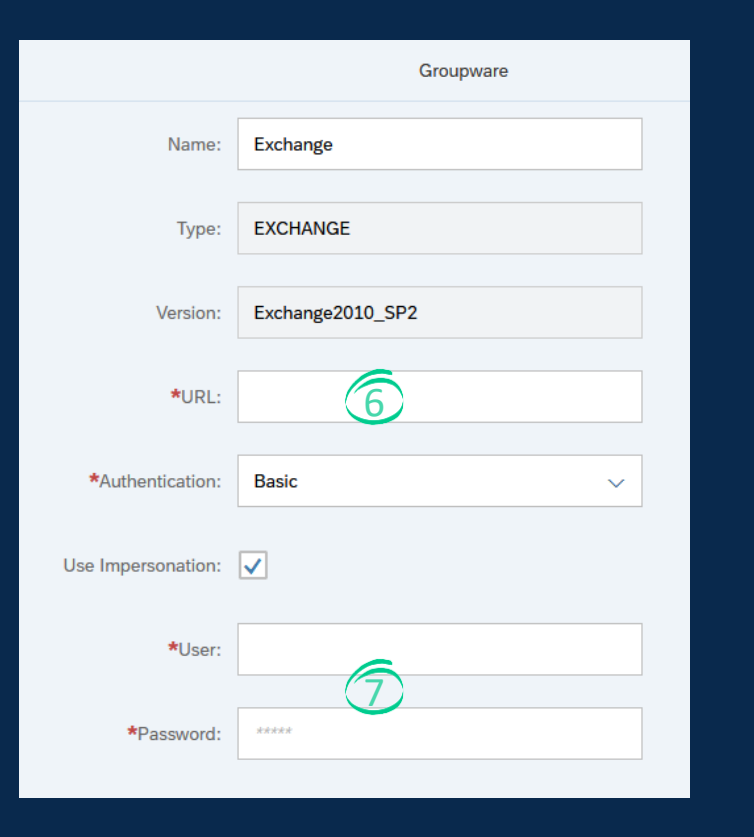

- Basic authentication is used when connecting to an Exchange onPrem server.
- Impersonation gives the maiConnect communication user the possibility to act as the real Outlook user.

<sup>6</sup> This must be the externally reachable URL of the Exchange server.

D Please maintain the credentials of the maiConnect communication user.

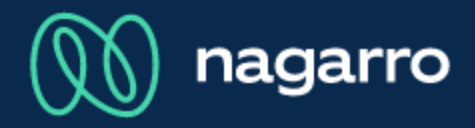

OAuth Authentication

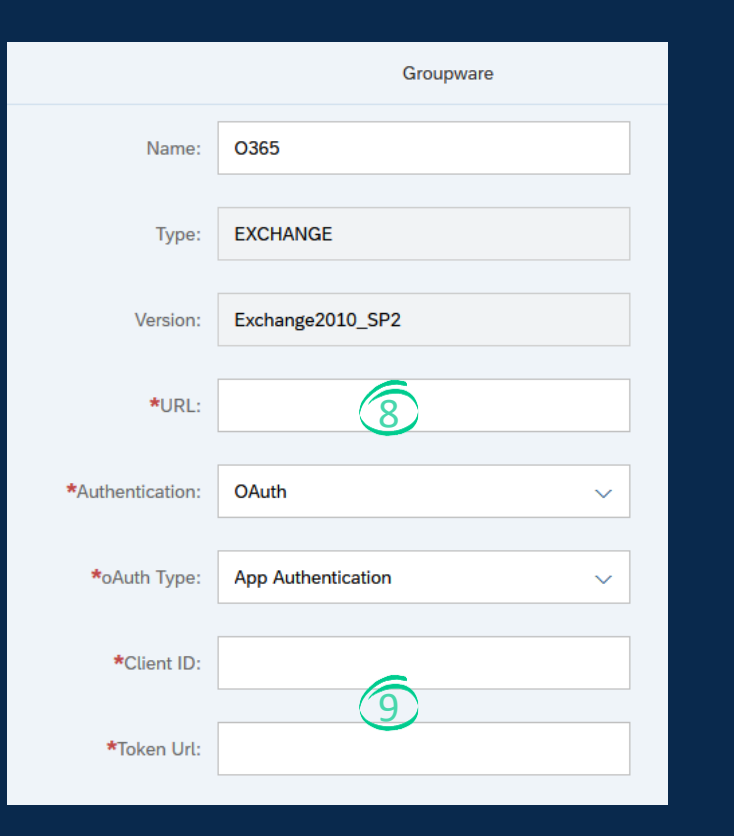

OAuth authentication is the only way to connect to an Office 365 Exchange server

- The URL for O365 Exchange is always: https://outlook.office365.com/EWS/Exchange.asmx
- Please maintain the client id and the token URL from the Microsoft Azure setup.
  See the Deployment Guide on how to setup the application in Microsoft Azure.

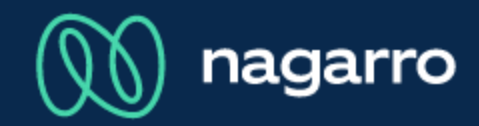

#### Connection test

| <                  | Groupware                               |                 |
|--------------------|-----------------------------------------|-----------------|
| Name:              | Exchange                                | Â               |
| Туре:              | EXCHANGE                                |                 |
| Version:           | Exchange2010_SP2                        |                 |
| *URL:              |                                         |                 |
| *Authentication:   | Basic ~                                 |                 |
| Use Impersonation: | $\checkmark$                            |                 |
| *User:             |                                         |                 |
| *Password:         | ara a a a a a a a a a a a a a a a a a a |                 |
|                    |                                         | V<br>Save Reset |

- With a connection test you can check if maiConnect can reach the Exchange server.
- Click on save to store the Exchange server configuration.